# CAMPAÑAS DE MARKETING CRM.ES VERSIÓN 6.X

# ÍNDICE

| 1. INTRODUCCIÓN A LAS CAMPAÑAS DE MARKETING                                                                                                    | 4                           |
|----------------------------------------------------------------------------------------------------|-----------------------------|
| 2. ¿QUÉ SON LAS CAMPAÑAS DE MARKETING PARA CRM.ES?                                                                                                    | 4                           |
| <ul> <li>3. CONFIGURANDO EL MÓDULO DE CAMPAÑAS</li></ul>                                                                                                    | <b>4</b><br>5<br>6          |
| 4. ¿CÓMO CREAR NUESTRA PRIMERA CAMPAÑA?                                                                                                    | 8                           |
| <ul> <li>5. AÑADIENDO DESTINATARIOS A LA CAMPAÑA</li></ul>                                                                                                    | <b>10</b><br>               |
| <ul> <li>6. GENERANDO ASIGNACIONES DE REGISTROS</li></ul>                                                                                                    | <b>13</b><br>14<br>15<br>15 |
| <ul> <li>7. DESARROLLANDO LA CAMPAÑA</li> <li>7.1 ENVÍO DE EMAILS PERSONALIZADOS DESDE LA CAMPAÑA</li> <li>7.2 TRABAJANDO CON LA LISTA DE REGISTROS</li> <li>7.3 VIENDO Y GESTIONANDO LAS ACTIVIDADES DESDE EL CALENDARIO</li> <li>7.4 PLANIFICANDO NUEVAS ACTIVIDADES</li> </ul> | <b>16</b><br>16<br>17<br>   |
| <ul> <li>8. ESTADÍSTICAS DE CAMPAÑA</li> <li>8.1 LOS CAMPOS SUMARIZADOS</li> <li>8.2 CONSTRUYENDO UN CUADRO DE MANDO DE LA CAMPAÑA</li> </ul>                                                                                                    | <b>20</b><br>20<br>20       |
| 9. OTRA INFORMACIÓN RELACIONADA<br>9.1 ENLAZANDO EMAILS A UNA CAMPAÑA<br>9.2 ASIGNANDO OPORTUNIDADES A UNA CAMPAÑA                                                                                                    | <b>22</b><br>22<br>22       |

# 1. INTRODUCCIÓN A LAS CAMPAÑAS DE MARKETING

Primeramente, agradecerte por usar CRM.ES. Esta aplicación está diseñada para ayudar a tu empresa a organizar y mantener eficazmente información crucial en muchos aspectos de su negocio.

El objetivo principal de este manual es explicarte el funcionamiento de las Campañas de Marketing en CRM.ES; una herramienta muy potente para que puedas llevar a cabo campañas en tu empresa.

#### 2. ¿QUÉ SON LAS CAMPAÑAS DE MARKETING PARA CRM.ES?

Las Campañas de Marketing es un módulo pensado para que puedas organizar todas las acciones relacionadas con una actividad de marketing destinada a divulgar los productos de tu empresa, un evento o un servicio nuevo.

Con esta extensión, podrás llevar a cabo las siguientes funciones:

- Definir el objetivo y detalles de una campaña
- Realizar el envío de correos personalizados a todos los destinatarios de la campaña
- Repartir las actividades de la campaña entre los diferentes gestores que la llevarán a cabo
- Llevar un control en tiempo de real del estado de la campaña
- Conocer todas las oportunidades de negocio que ha generado la campaña
- Generar estadísticas detalladas de los resultados de la campaña

# 3. CONFIGURANDO EL MÓDULO DE CAMPAÑAS

Para empezar a configurar el módulo de campañas lo primero que debemos hacer es ir a la administración del CRM haciendo clic en la rueda dentada de la esquina superior derecha y eligiendo la opción **Configuración CRM**.

|   | 📲 🖌 🛈 🌣              |
|---|----------------------|
| 1 | Configuración CRM    |
| 1 | Administrar Usuarios |

A continuación aparecerá el siguiente menú, desde el que tenemos que seleccionar la opción de Módulos:

| Configuración                                            | Resumen       |                                                    |        |                                                         |                                               |                                 |
|----------------------------------------------------------|---------------|----------------------------------------------------|--------|---------------------------------------------------------|-----------------------------------------------|---------------------------------|
| <ul> <li>Administración Usuarios y<br/>Acceso</li> </ul> |               | 6                                                  |        | 44                                                      |                                               | 50                              |
| ▼ Diseñador                                              |               | Usuarios                                           |        | Flujos de Trabajo                                       |                                               | Módulos                         |
| Administrador de<br>Módulos                              |               |                                                    |        |                                                         |                                               |                                 |
| Editor de Menú                                           | Configuración | Acceso Rápido                                      |        |                                                         |                                               |                                 |
| Editar Campos                                            |               |                                                    |        |                                                         |                                               |                                 |
| Editor de Listas<br>Desplegables                         |               | Usuarios<br>Administra usuarios con acceso         | a Admi | ninistrador de Módulos<br>nistrar el comportamiento del | Editor de Listas D<br>Personalizar los valore | esplegables<br>es de las listas |
| Configuración<br>Dependencias entre<br>Listas            |               | MiCRMWeb                                           | módi   | ulo dentro de MiCRMWeb                                  | desplegables en cada                          | módulo                          |
| Editor de Etiquetas                                      |               | Monedas                                            | Fluje  | os de Trabajo                                           | Editor Configurac                             | ión                             |
| Editor de Colores                                        |               | Gestionar monedas y valores de<br>cambio monetario | Crear  | r y editar flujos de trabajo                            | Actualizar el archivo d<br>del programa       | le configuración                |
| Editor del Filtro Todos                                  |               |                                                    |        |                                                         |                                               |                                 |
| ► Inventario                                             |               | Planificador<br>Permite configurar las Tareas      |        |                                                         |                                               |                                 |
| Configuración Adicional                                  |               | Programadas                                        |        |                                                         |                                               |                                 |
| ► Integración                                            |               |                                                    |        |                                                         |                                               |                                 |
| <ul> <li>Configuración de Seguridad</li> </ul>           |               |                                                    |        |                                                         |                                               |                                 |

Hemos de buscar un módulo llamado **SAICampaignScheduler**, que normalmente aparecerá al final de la lista. Si no encuentra dicho módulo contacte con nosotros al email info@sai.es o el teléfono +34935906366.

Hacemos clic en la opción de configuración del módulo y aparecerán 2 opciones: Configurar Entorno y Configurar Acciones de la Campaña.

| v 🍳 🌞              | SAICampaignScheduler                                 | Configuración  |
|--------------------|------------------------------------------------------|----------------|
| Instalar desde Zip | (Planif. Campañas) Confi<br>(Planif. Campañas) Confi | igurar Entorno |

#### 3.1 CONFIGURAR EL ENTORNO DE LA CAMPAÑA

La configuración del entorno nos permite asignar la ubicación de los campos, colores y campos sumarizados que aparecerán en las columnas de la campaña.

Existen tres bloques, para Cuentas, Contactos y Potenciales. Eso permite que cada tipo de registro pueda ser mostrado por pantalla de una forma diferente.

Para cada uno de los campos podemos controlar los siguientes aspectos: Posición: Delimita la ubicación del registro dentro las columnas que se visualizan por pantalla Activo: Esta columna nos indica si el campo se va a mostrar en pantalla o por el contrario va a permanecer oculto. Color Columna: Nos permite modificar el color de la columna para resaltar la información en pantalla. Sin color: Nos permite mostrar la columna con fondo vacío en caso de no querer usar ningún tipo de resaltado.

| Configuración del Entorno | o de Trabajo      |                |             |          |               |              |           |      |       |                  |                 |              |                        |
|---------------------------|-------------------|----------------|-------------|----------|---------------|--------------|-----------|------|-------|------------------|-----------------|--------------|------------------------|
| Cuentas                   |                   |                |             |          |               |              |           |      |       |                  |                 | Módul        | o Activo               |
|                           | Posición          |                |             |          | <u>Activo</u> | Color Column | 18        |      |       |                  | Sin Color       |              |                        |
| Gestionado por            | 3                 |                | •           |          | $\checkmark$  |              |           |      |       |                  |                 |              |                        |
| Fecha Planif.             | 7                 |                |             |          |               | [            |           |      |       |                  |                 |              |                        |
| Fecha Modif.              | 7                 |                | •           |          |               |              |           |      |       |                  |                 |              |                        |
| Fecha Tarea               | 3                 |                | *           |          |               |              |           |      |       |                  |                 |              |                        |
| Comentarios               | 3                 |                | *           |          |               |              |           |      |       |                  |                 |              |                        |
| Descripción               | 3                 |                | *           |          |               |              |           |      |       |                  |                 |              |                        |
| Estado                    | 3                 |                | *<br>*      |          | $\checkmark$  |              |           |      |       |                  |                 |              |                        |
| Nombre<br>Cuenta Teléfono | Gestionado<br>por | Fecha<br>Tarea | Comentarios | Descript | ión Estado    | Asignado     | Actividad | Тіро | Email | Fecha<br>Planif. | Fecha<br>Modif. | Código<br>A3 | Población<br>(Factura) |

Los campos que pueden ser ajustados son los siguientes:

Gestionado por: Este campo muestra la persona que gestiona la llamada o contacto con el cliente. Para asignar este campo es necesario lanzar el proceso de asignación que está explicado más adelante.

**Fecha Planif.:** Es la fecha de planificación de la actividad. El sistema reparte las actividades entre los diferentes días de la campaña. En este campo aparecerá la fecha asignada para esta actividad en particular.

**Fecha Modif.:** Es la última fecha de modificación de la actividad. Si se realiza algún cambio en este registro la fecha cambiará al día actual.

**Fecha Tarea:** En caso de haber programado una tarea de seguimiento relativa a este registro, aquí aparecerá la fecha para la cual ha sido planificada

**Comentarios:** En este campo se pueden realizar comentarios de la actividad, apuntando información importante que permita concluir favorablemente la actividad.

**Descripción:** Este campo muestra el campo descripción del registro sin necesidad de abrir la ficha completa. Se trata de una forma rápida de visualizar comentarios importantes que estén informados en el registro.

**Estado:** Este campo muestra el estado de la actividad. Es un campo importante pues determina si el registro se ha de seguir trabajando o por el contrario ha llegado a un estado 'final' de resultado. Asimismo, es un campo clave para las estadísticas de la campaña.

Una vez hemos configurado el entorno de campos para Campañas, Contactos y Potenciales, podemos configurar los **Campos Sumarizados de Campaña**:

| Campos Si | umarizados en C | ampaña        |               |                                 |               |      |  |
|-----------|-----------------|---------------|---------------|---------------------------------|---------------|------|--|
| Entidad   | C. Pendientes   | C. Realizados | Bloque Existe | Acciones que se llevarán a cabo | Módulo Activo |      |  |
| Accounts  | 0               | 0             | 0             |                                 |               | ) sí |  |
| Contacts  | 0               | 0             | 0             |                                 |               | ) SÍ |  |
| Leads     | 0               | 0             | 0             |                                 |               | ) sí |  |

Los Campos Sumarizados son unos valores numéricos que se actualizan en tiempo real a medida que vamos realizando la campaña. Para cada uno de los módulos de campaña (Cuentas, Contactos y Potenciales) tendremos dos campos que nos indicarán cuántos registros han sido gestionados y cuántos están todavía pendientes. De esa forma tendremos un primer indicador acerca del estado de realización de la campaña. Los campos sumarizados se pueden mostrar en columnas de la lista de campaña, permitiendo al supervisor visualizar rápidamente el avance en cada una de las campañas.

Para activar los campos sumarizados simplemente actívalos para el módulo que los necesites y dichos campos aparecerán en la ficha principal de la campaña.

#### 3.2 CONFIGURAR LAS ACCIONES DE LA CAMPAÑA

No todas las campañas son iguales. En algunas el objetivo es conseguir una visita. En otras el objetivo es conseguir la venta. Mientras que puede que otras su único objetivo sea informar acerca de un producto o servicio. La configuración de las Acciones de la Campaña permite definir el proceso de campaña a través de los estados de cada uno de los registros destinados a conseguir el objetivo de la campaña.

Los atributos que podemos definir para cada un de los estados de campaña son:

**Nombre**: El nombre del estado identifica la acción que se ha llevado a cabo. Los nombres definidos inicialmente son INTENTO 1, INTENTO 2, CONTACTADO, IMPOSIBLE CONTACTAR, INTERESADO, NO INTERESADO, VISITA,

VENTA. Estos valores aparecerán en el desplegable del registro de campaña para que podamos informar del resultado una vez hemos realizado la acción.

**Estado Evento**: Desde el registro de campaña es posible registrar una acción de calendario. Por ejemplo, cuando realizamos una llamada y el interlocutor nos pide que le llamemos en otro momento. El estado evento nos permite definir el estado de la actividad relacionada de forma automática. Los tres estados de la actividad relacionada pueden ser Planificado, Completado o Cancelado.

**Color fila**: De la misma manera que podemos definir un color para cada una de las columnas de campos especiales, también es posible definir un color diferente para cada fila en función del estado. Eso nos permitirá visualizar rápidamente aquellas actividades en un estado específico. Por ejemplo, aquellas que han acabado en VISITA, o las que han acabado en VENTA.

Sin color: Esta marca desactiva la función color para este estado, dejando el registro con fondo blanco. Pendiente: Esta marca indica que este estado se ha de contabilizar como Pendiente dentro de los campos sumarizados.

**En Curso**: Esta marca indica que este estado se ha de contabilizar como En Curso dentro de los campos sumarizados.

**Completado**: Esta marca indica que este estado se ha de contabilizar como Completado dentro de los campos sumarizados.

| On | figu | ració | n de Acciones de Campaña |               |   |            |           |              |          |              |
|----|------|-------|--------------------------|---------------|---|------------|-----------|--------------|----------|--------------|
|    |      |       |                          | Estado Evento |   | Color Fila | Sin Color | Pendiente    | En Curso | Completad    |
| 1  | t    | ŧ     |                          | ~             | / |            |           | $\checkmark$ |          |              |
|    | t    | ŧ     | INTENTO 1                | ~             | / |            |           |              |          |              |
|    | t    | ŧ     | INTENTO 2                | ~             | / |            |           |              |          |              |
|    | t    | ŧ     | CONTACTADO               | Planificado 🗸 | / |            |           |              |          |              |
|    | t    | ŧ     | IMPOSIBLE CONTACTAR      | ~             | 1 |            |           |              |          |              |
|    | t    | ŧ     | INTERESADO               | ·             | / |            |           |              |          |              |
|    | t    | ŧ     | NO INTERESADO            | Cancelado 🗸   | / |            |           |              |          | $\checkmark$ |
|    | t    | ŧ     | VISITA                   | Realizado     | / |            |           |              |          |              |
|    | t    | ŧ     | VENTA                    | ~             | / |            |           |              |          |              |
|    |      |       |                          |               |   |            |           |              |          |              |

El botón Papelera permite eliminar un estado que no sea necesario. Recuerda que este estado se borra para todas las campañas

Mediante el botón + que está al final de la lista de estados es posible añadir un estado nuevo a la campaña Mediante las flechas arriba y abajo es posible mover un estado dentro de la lista para que aparezca en una determinada posición dentro del desplegable.

Una vea has configurado las diferentes acciones y estados de la campaña haz clic en Guardar Ajustes para que queden guardados los cambios.

#### 4. ¿CÓMO CREAR NUESTRA PRIMERA CAMPAÑA?

Para crear nuestra primera campaña has de ir al menú **Todo** y dentro de **Marketing & Comercial** encontrarás la opción **Campañas**, donde aparecerán todas las campañas registradas en el sistema. También es posible que el menú Campañas esté presente directamente en la barra superior del Menú-

| â   | Webmail    | Calendario Potenciales Cuentas Contactos | Campañas Oportunidades Casos F       | Presupuestos Pedidos Todo - |           |                   | 🕂 🖌 🕐 🌣 Demo User        |
|-----|------------|------------------------------------------|--------------------------------------|-----------------------------|-----------|-------------------|--------------------------|
|     | 🌨 & a31    | Todos los Registr 🔻                      | Escribe la palabra clave y pulsa Ent | Búsqueda Avanzada           |           |                   | 4                        |
| > A | lociones - | + Añadir Campaña                         | 🔻 Todos Campañ                       | ìas                         | *         |                   | 1 to 2 🕽 < 🗈 🗦 🗲 -       |
|     | A B        | C D E F G                                | H I J K                              | L M N O                     | P Q R S   | T U V             | W X Y Z                  |
| <   |            |                                          |                                      |                             |           |                   | >                        |
| 0   |            | Nombre de Campaña                        | Estado Campaña                       | Tipo de Campaña             | Producto  | Cantidad Objetivo | Fecha Estimada de Cierre |
|     |            |                                          |                                      |                             |           |                   |                          |
| E   | ]          | A3 EQUIPO - EMPRESAS BARCELONA           | Planificada                          | Telemarketing               | A3 EQUIPO | 4                 | 30-04-2020               |
| C   |            | A3 EQUIPO - EMPRESAS MADRID              | Activa                               | Telemarketing               | A3 EQUIPO | 8                 | 29-02-2020               |
| <   |            |                                          |                                      |                             |           |                   | >                        |
|     |            |                                          |                                      |                             |           |                   |                          |
|     |            |                                          |                                      |                             |           |                   |                          |
|     |            |                                          |                                      |                             |           |                   |                          |
|     |            |                                          |                                      |                             |           |                   |                          |

Haz clic en el botón + Añadir Campaña, y aparecerá el siguiente diálogo:

| Creando Nuevo Campaña         |                                |      |                     |                         | Guardar C | ancelar |
|-------------------------------|--------------------------------|------|---------------------|-------------------------|-----------|---------|
| Detalles de Campaña           |                                |      |                     |                         |           |         |
| * Nombre de Campaña           |                                |      | * Asignado a        | Demo User 🔹             |           |         |
| Estado Campaña                | Selecciona una Opción 🔹        |      | Tipo de Campaña     | Selecciona una Opción 🔹 |           |         |
| Producto                      | O Escribe aquí para buscar Q + |      | Público Objetivo    |                         |           |         |
| * Fecha Estimada de Cierre    |                                |      | Patrocinador        |                         |           |         |
| Cantidad Objetivo             |                                |      |                     |                         |           |         |
| Descripción                   |                                |      |                     |                         |           |         |
|                               | Descripción                    |      |                     |                         |           |         |
| Campos Sumarizados en Campaña |                                |      |                     |                         |           |         |
| Cuentas Pendientes            |                                | c    | uentas Completadas  |                         |           |         |
| Contactos Pendientes          |                                | Cor  | ntactos Completados |                         |           |         |
| Potenciales Pendientes        |                                | Pote | nciales Completados |                         |           |         |
|                               |                                |      |                     |                         | Guardar C | ancelar |

**Nombre de Campaña:** En este campo escribe un nombre descriptivo para tu campaña. Por ejemplo, VENTA DE SEGURO DE HOGAR. Este nombre ha de distinguir esta campaña de las otras que están en el sistema.

**Asignado a**: En este campo has de asignar el gestor principal. Dependiendo de las opciones de seguridad, cada campaña nada más la verá su gestor principal, es decir, la persona que la ha de llevar a cabo. Si una campaña se ha de llevar a cabo por varios gestores más adelante te explicaremos cómo configurarlo.

**Estado Campaña:** Pon en este campo el estado actual de la campaña. Te ayudará a distinguir aquellas campañas que están pendientes, en marcha, finalizadas o canceladas por alguna razón. Los estados por defecto son

*Planificada, Activa, Finalizada y Cancelada*. No obstante, es posible cambiar estos estados o añadir nuevos si es necesario.

**Tipo de Campaña:** Las campañas pueden ser de diferentes tipos, según las acciones que se van a realizar. Los tipos por defecto son: Conferencia, Webinar, Feria, Relaciones Públicas, Partners, Programa de Referencias, Publicidad, Banners, Mailing, Email, Telemarketing y Otros. De igual modo, es posible añadir o cambiar nuevos tipos de Campaña.

**Producto:** Este es un campo opcional donde puedes informar el producto que estás promocionando. Recuerda que dicho producto tendrá que estar creado en el módulo de productos. También se podrá crear al instante utilizando el botón con el signo + existente en este campo.

**Público Objetivo:** Indica en este campo a que tipo de público va orientada la campaña. Es un campo abierto porque existen muchos tipos de público. Por ejemplo, podemos poner: CLIENTES VIP

**Fecha Estimada de Cierre:** Indica en este campo cuándo está previsto finalizar la campaña. Eso marcará una fecha de programación de las actividades previa a dicha fecha.

**Patrocinador:** Si la campaña tiene un patrocinador, es decir, un tercero que aporta recursos, productos o capital para realizar la campaña puedes informarlo en este campo.

**Cantidad Objetivo:** En este campo indica los objetivos cuantificables de la campaña. Si por ejemplo el objetivo es conseguir nuevos clientes, en este campo indica el número de nuevos clientes que se espera conseguir.

**Descripción:** En este campo puedes explicar de una forma más o menos extensa en que consiste la campaña, los pasos que se van a dar y la metodología que se va a usar para llevarla a cabo. Por ejemplo, podríamos poner algo así como: *Esta campaña está destinada a clientes VIP de la compañía a los que se les va a ofrecer un seguro de hogar a un precio inferior al precio habitual.* 

**Campos Sumarizados en Campaña:** No es necesario rellenar estos campos, pues se rellenarán de forma automática a medida que desarrollemos la campaña, indicando las cuentas, contactos o potenciales pendientes de gestionar y por otro los ya realizados. Así que déjalos en blanco porque se rellenarán solos.

| /ENTA DE SEGURO HOGAR           |                                                          |                                            | Editar Más -                                         |
|---------------------------------|----------------------------------------------------------|--------------------------------------------|------------------------------------------------------|
| ▼ Detalles de Campaña           |                                                          |                                            |                                                      |
| Nombre de Campaña               | VENTA DE SEGURO HOGAR                                    | Número de Campaña                          | CAM9                                                 |
| Asignado a                      | Fernando Gomez                                           | Estado Campaña                             | Planificada                                          |
| Tipo de Campaña                 | Telemarketing                                            | Producto                                   | A3 EQUIPO                                            |
| Público Objetivo                | CLIENTES VIP                                             | Fecha Estimada de Cierre                   | 29-02-2020                                           |
| Patrocinador                    | EL FABRICANTE                                            | Cantidad Objetivo                          | 10                                                   |
| Fecha de Creación               | 13-02-2020 00:51:30                                      | Fecha de Modificación                      | 13-02-2020 00:51:30                                  |
| ▼ Descripción                   |                                                          |                                            |                                                      |
| Descripción                     | n Esta campaña está destinada a clientes VIP de la compa | añía a los que se les va a ofrecer un segi | uro de hogar a un precio inferior al precio habitual |
| ▼ Campos Sumarizados en Campaña | a                                                        |                                            |                                                      |
| Cuentas Pendientes              | 0                                                        | Cuentas Completadas                        | 0                                                    |
| Contactos Pendientes            | 0                                                        | Contactos Completados                      | 0                                                    |
| Potenciales Pendientes          | 0                                                        | Potenciales Completados                    | 0                                                    |

#### 5. AÑADIENDO DESTINATARIOS A LA CAMPAÑA

Una vez definidos los parámetros básicos de la campaña, hemos de seleccionar nuestro 'target'. Es decir, aquella selección de registros de la base de datos que queremos contactar. Para ello será necesario diseñar un filtro que distinga dichos registros del resto de la base de datos.

Los registros seleccionados pueden pertenecer al módulo de Potenciales, de Cuentas o de Contactos. A continuación, veremos cómo importar los registros desde una hoja Excel y a continuación cómo realizar la selección para cada uno de los módulos.

#### 5.1 IMPORTANDO REGISTROS DESDE UNA HOJA EXCEL

Si los registros que quieres incorporar a la campaña no están actualmente en el CRM posiblemente los podrás importar desde una hoja Excel. Para ello es importante determinar en primer lugar a qué módulo del CRM (Cuentas, Contactos o Potenciales) queremos importar dichos datos.

Una vez elegido el módulo, podemos seguir las instrucciones del manual para importar desde Excel que encontraremos en este link.

#### 5.2 AÑADIENDO POTENCIALES A LA CAMPAÑA

Si nuestra campaña está basada en el módulo de Potenciales y ya han sido incorporados al CRM, el siguiente paso es crear un filtro para los Potenciales que queremos seleccionar. Para ello haz clic en el desplegable que se encuentra en la parte superior del módulo y haz clic en **Crear Nuevo Filtro** tal como muestra la imagen:

| Acciones - + Añadir Potencial                             | ▼ Todos F          | Potenciales                                   |             | *           |                         | 1a38 🕽 < 🗄       | > F -      |
|-----------------------------------------------------------|--------------------|-----------------------------------------------|-------------|-------------|-------------------------|------------------|------------|
| A B C D E F G H                                           | 1                  |                                               |             | Q           | R S T U                 | V W X            | Y Z        |
| ٢                                                         | Todos Pe           | otenciales                                    |             | Â           |                         |                  | >          |
| Fecha de Creación Empresa                                 | ombr Publico       |                                               |             |             | Email                   | Estado Potencial | Asignado a |
|                                                           | MIS POT<br>MIS POT | ENCIALES CALIENTES [ (<br>ENCIALES CONTACTADO | DS [ CRM ]  |             |                         |                  |            |
| 09-08-2019 10:45 AM EMPRESA EN CONSTITUCIÓN Is            | MIS POT<br>MIS POT | ENCIALES FRIOS [ CRM ]                        | ADOS ECRM 1 |             | cliente94@mycrmweb.com  | DESCARTADO       | CRM        |
| 09-08-2019 10:45 AM SPACE WEBS A                          | ejand MIS POT      | ENCIALES NO INTERESA                          | [CRM]       | ~           | cliente203@mycrmweb.com | ASIGNADO         | CRM        |
| 09-08-2019 10:45 AM LUX A                                 | igel O Creat       | r Nuevo Filtro                                |             |             | cliente55@mycrmweb.com  | ASIGNADO         | CRM        |
| 09-08-2019 10:45 AM CEGESTA Jo                            | seph               | Acero Linerta                                 | 958654600   | 93/66//42   | cliente204@mycrmweb.com | CLIENTE          | CRM        |
| 09-08-2019 10:45 AM CADENA DE TIENDAS AURGI A             | nna                | Nogues                                        | 962868112   | 609068677   | cliente103@mycrmweb.com | NO CONTACTADO    | CRM        |
| 09-08-2019 10:45 AM TELEFONIA Y TELECOMUNICACIONES S.L. M | iguel              | Viver                                         | 965337373   | 900 555 022 | cliente159@mycrmweb.com | ASIGNADO         | CRM        |
| 09-08-2019 10:45 AM AGRUPACIO PROFESIONAL DE MARKETING Ja | vier               | Campoy                                        | 952564910   | 934905217   | cliente120@mycrmweb.com | ASIGNADO         | CRM        |
| 09-08-2019 10:45 AM INTELLISYNC A                         | ntonio             | Mauri                                         | 938648489   | 696417840   | cliente82@mycrmweb.com  | CLIENTE          | CRM        |
| 09-08-2019 10:45 AM BIONICS D                             | avid               | Bové                                          | 934872367   | 609467486   | cliente196@mycrmweb.com | CONTACTADO       | CRM        |

Para definir el filtro primero tenemos que darle un nombre, que escribiremos en el campo **Nombre Vista**. Los indicadores al lado del nombre sirven para lo siguiente:

**Fijar Por Defecto**: Activa este filtro de forma automática al entrar en el módulo. Mejor no usar esta opción salvo en casos determinados pues afecta a todos los usuarios y puede dar lugar a confusiones.

**Mostrar en Métricas**: Muestra esta selección de registros en el panel de Las Métricas Clave, que son los indicadores principales del CRM.

Hacer Público: Permite que otros usuarios puedan usar este filtro para sus selecciones de Potenciales.

#### CRM.ES – Campañas de Marketing

| Creando nueva Vista                                                                                                   |
|----------------------------------------------------------------------------------------------------|
| Detalles Básicos :<br>* Nombre Vista EMPRESAS DE DISTRIBUCIÓN Y F Fijar por defecto Mostrar en métricas Hacer Público |
| Elegir columnas y orden (Máx 12) :                                                                                    |
| x Empresa x Nombre x Apellido x x Teléfono x Movil x Email x Actividad                                                |
| Selecciona las condiciones del filtro :                                                                               |
| Todas las Condiciones (Se deben cumplir todas las condiciones)                                                        |
| Añadir Condición                                                                                                    |
| Se cumple cualquier condición (Al menos una condición se cumple)                                                      |
| Actividad • igual • K Distribución                                                                                    |
| Actividad • igual • Kabricación                                                                                       |
| Añadir Condición                                                                                                    |
| Guardar Cancelar                                                                                                    |

Para seleccionar las condiciones del filtro tenemos dos recuadros, dependiendo de si queremos que se cumplan todas las condiciones del filtro o sólo alguna de ellas.

Todas las Condiciones: Añade en este recuadro todas las condiciones de obligado cumplimiento para los registros. Es lo que en lógica booleana se conoce como condiciones tipo 'AND'.

Se cumple cualquier condición: Añade en este recuadro todas las condiciones que queramos que se cumpla al menos una de ellas. Normalmente todas las condiciones de este tipo harán referencia al mismo campo. Es lo que en lógica booleana se conoce como condiciones tipo 'OR'.

Una vez hayamos introducido el nombre del filtro y todas las condiciones, ya podemos guardarlo para poder utilizarlo en nuestra campaña. Pinchando en la rueda al lado del número de registros (1 a 20) podremos visualizar el número total de registros que cumplen la condición del filtro.

| Acciones | s → Añadir Potencial                | $\rightarrow$ | T EMPRESAS DE DISTRI | IBUCIÓN Y FABRICACIÓI | N *         |                         | 1a20 🕽 < 🗄 > 🗡 - |
|----------|-------------------------------------|---------------|----------------------|-----------------------|-------------|-------------------------|------------------|
| Α        | B C D E F                           | G H I         | J K L                | M N O                 | P Q R       | S T U                   | V W X Y Z        |
|          | Empresa                             | Nombre        | Apellido             | Teléfono              | Móvil       | Email                   | Actividad        |
|          |                                     |               |                      |                       |             |                         | Buscar           |
|          | TELEFONIA Y TELECOMUNICACIONES S.L. | Miguel        | Viver                | 965337373             | 900 555 022 | cliente159@mycrmweb.com | Fabricación      |
|          | INVERSIONES VALENCIA QUESADA        | Ana           | Lozano               | 936752373             | 934870034   | cliente117@mycrmweb.com | Fabricación      |
|          | LUX                                 | Angel         | Pernia               | 935565020             | 670255647   | cliente55@mycrmweb.com  | Distribución     |
|          | KONIXBERT                           | Jordi         | Rosés                | 961402143             | 606387414   | cliente168@mycrmweb.com | Fabricación      |

Si hemos definido las condiciones correctamente y el número de registros que nos sale como resultado del filtro tiene sentido para nosotros, ya podemos usar dicho filtro en la campaña que estamos definiendo.

Para ellos volveremos al módulo de Campañas y abriremos la campaña que ya hemos creado previamente. A la derecha seleccionaremos el apartado de Potenciales y haremos clic en el desplegable 'Selecciona para cargar lista' donde encontraremos el filtro que acabamos de definir. Una vez seleccionado nuestro filtro nos preguntará el sistema si queremos cargar todos los registros del filtro dentro de la campaña, a lo que tendremos que contestar afirmativamente para que se carguen dichos registros en nuestra campaña.

| DISTRIBUCION Y FABRICACION                                              |                                  |                              |                       |                                              |                                                                 |    |                                                      | Editar Más -                          | 1.                               | < <b>&gt;</b>                                        |
|-------------------------------------------------------------------------|----------------------------------|------------------------------|-----------------------|----------------------------------------------|-----------------------------------------------------------------|----|------------------------------------------------------|---------------------------------------|----------------------------------|------------------------------------------------------|
| Selecciona Potenciales + Añadir Potenciales                             | encial Enviar Em                 | ail                          |                       | Selecciona pa<br>                            | ara Cargar Lista                                                | ¢. |                                                      | 1 a 20 🗘 ⊀                            | £1 >                             | Campaña Detalles<br>Actualizaciones<br>Contactos(0)  |
| C Empresa                                                               | Estado Potencial                 | Nombre                       | Ар                    | Todos<br>EMPRESAS D<br>FABRICACIÓ<br>Publico | DE DISTRIBUCIÓN Y                                               | ^  | ágina Web                                            | Móvil                                 | Email                            | Potenciales(0)<br>Oportunidades(0)<br>Actividades(0) |
| YATCH BROKER SANT CUGAT     AIR TELEMATICS     JAZZ AND SOUND SOLUTIONS | ASIGNADO<br>ASIGNADO<br>ASIGNADO | Antonio<br>Eduardo<br>Marian | Sibi<br>Aba<br>Ang    | POTENCIALE<br>POTENCIALE<br>POTENCIALE       | ES CALIENTES [ CRM ]<br>ES FRIOS [ CRM ]<br>ES NO<br>OS I CRM 1 | *  | ww.yacht.com<br>ww.airtel.com<br>ww.jazz.com         | 937270086<br>916324702<br>907-093154  | cliente1<br>cliente1<br>cliente1 | Cuentas(0)<br>Emails(0)                              |
| ALCOYANA     TELEFONIA Y TELECOMUNICACIONES S.L.     ALSABE             | ASIGNADO<br>ASIGNADO<br>ASIGNADO | Carlos<br>Miguel<br>Iosu     | Must<br>Viver<br>Reve | tieles<br>rter                               | 916630832<br>965337373<br>933042980                             | w  | ww.alcoyana.com<br>ww.telefonía.com<br>ww.alsabe.com | 639706045<br>900 555 022<br>961402135 | cliente1<br>cliente1<br>cliente1 |                                                      |

Una vez se hayan cargado todos los registros, ya estaremos en condiciones de iniciar nuestra campaña para cada uno de los registros de potenciales.

#### 5.3 AÑADIENDO CUENTAS A LA CAMPAÑA

El proceso de selección de cuentas para la campaña es muy parecido al de potenciales. La diferencia principal es que el filtro no se tendrá que crear desde el módulo de Potenciales sino desde el módulo de Cuentas. Una vez el filtro de Cuentas se haya definido correctamente y comprobemos que muestra los registros correctos, ya podemos utilizarlo de igual forma desde la campaña. Para ello nos iremos a la pestaña de Cuentas que encontraremos a la derecha de la campaña y haremos clic en el desplegable 'Selecciona para Cargar lista' igual que hicimos con el módulo de Potenciales.

| Selecciona Cuentas + Añadir Cuenta   | Enviar Email      |                |             | Selecciona | para Cargar List                      | 3         | Å<br>Q |        | 1 a 12 🕽       | < ₽ >        | Actualizaciones<br>Contactos(0) |
|--------------------------------------|-------------------|----------------|-------------|------------|---------------------------------------|-----------|--------|--------|----------------|--------------|---------------------------------|
| <                                    |                   |                |             | (          |                                       |           | ^      |        |                | >            | Potenciales(20)                 |
| Nombre Cuenta                        | Teléfono          | Gestionado por | Fecha Tarea | Todos      |                                       |           |        | Estado | Actividad      | Email        | Oportunidades(0)                |
|                                      |                   |                |             | CLIENTES   | EN CARTERA [ CRM                      | 1         |        |        |                |              | Actividades(0)                  |
|                                      |                   |                |             | CLIENTES   | DE MADRID [ CRM ]                     |           |        |        |                |              | Cuentas(0)                      |
| ALCON                                | 912345346         |                |             | MIS CLIEN  | TES [ CRM ]                           | 0         |        | +      | Medio Ambiente | drd@sai.es   | Emails(0)                       |
| SPORTS MARÍA                         | 91.567.65.43      |                |             | CLIENTES   | TECNOLOGICOS [ C<br>POTENCIALES [ CRM | RM]<br>1] | ~      | +      | Deportes       | comercial@s  |                                 |
| DEPORTES REUNIDOS, S.L.              | 91.234.11.33      |                |             | ÷          |                                       |           |        | +      | Deportes       | comercial@n  |                                 |
| DIPUTACION DE MADRID                 | 914567890         |                |             | ٠          |                                       | Ħ         |        | +      | Sector Público | info@diputar |                                 |
| FUNDIDOS REUNIDOS                    | 915564433         |                |             | Đ          |                                       | Ö         |        | +      | Maquinaria     | info@fundide |                                 |
| GCS                                  | 913453322         |                |             | Đ          |                                       | Ħ         |        | +      | Tecnología     | info@gcs.es  |                                 |
| INDÚSTRIAS ACME                      | 933980989         |                |             | ٠          |                                       | Ħ         |        | +      | Fabricación    | info@acme.c  |                                 |
| CENTRO DE FORMACIÓN Y ANÁLISIS INFOR | RMÁTICO 914396261 |                |             | +          |                                       | Ö         |        | +      | Sector Público | comercial@g  |                                 |

Una vez cargadas las cuentas en la campaña ya estaremos preparados para iniciar las acciones para cada uno de los registros seleccionados.

#### 5.4 AÑADIENDO CONTACTOS A LA CAMPAÑA

Una vez más, el proceso de selección de Contactos se parece al de Cuentas y Potenciales. De igual forma tendremos que definir un filtro en contactos que seleccione sólo aquellos registros que queremos utilizar durante la campaña. Una vez definido el filtro y comprobado que es correcto, procederemos a entrar en la Campaña. Allí encontraremos la pestaña Contactos a la que haremos clic. Dentro de la pestaña Contactos seleccionaremos el filtro definido haciendo clic en la opción 'Selecciona para cargar lista'. Tras marcar afirmativamente la pregunta de verificación se cargarán todos los contactos del filtro en nuestra campaña y ya estaremos en condiciones de llevarla a cabo.

|      |                 |                     |                  |                     |           |                                                          |                      |                  | Campaña Detalles |
|------|-----------------|---------------------|------------------|---------------------|-----------|----------------------------------------------------------|----------------------|------------------|------------------|
| Sele | ciona Contactos | + Añadir Contacto E | nviar Email      |                     |           | Selecciona para Cargar Lista                             |                      | 1 a 13 🕽 < 🕀 🗦   | Actualizaciones  |
|      |                 |                     |                  |                     |           |                                                          | ٩                    |                  | Contactos(0)     |
|      |                 |                     |                  |                     |           |                                                          | ^                    | >                | Potenciales(20)  |
|      | Nombre          | Apellido            | Teléfono Empresa | Cargo               | Móvil     | Todos                                                    | blación (Factura     | ) País (Factura) | Oportunidades(0) |
|      |                 |                     |                  |                     |           | Publico                                                  |                      | Buscar           | Actividades(0)   |
|      | José Ramón      | Rodriguez           | 983454331        | Director            |           | Listado de Direcciones [ CRM ]<br>CUMPLEAÑOS HOY [ CRM ] | groño                | España           | Cuentas(0)       |
|      | Matias          | Tombos              | 912323231        | Director Financiero | 675444332 | Cargo = Director [ CPM ]                                 | drid                 | España           | Linuit(v)        |
| ]    | Antonio         | Fernandez           | 914495503        | Director General    | 655443332 | Otros                                                    | ✓ Jdrid              | España           |                  |
| ]    | Luisa           | Perez               | 93222221         | Director Tecnico    | 678541290 | luisaperez@acme.com                                      | Madrid               | España           |                  |
| ]    | Ricard          | Peñalver Garcia     | 935906366        | Director Compras.   | 654443322 | rpg@sai.es                                               | Sant Cugat del Vallé | s España         |                  |
|      | Jose            | Lopez               | 912345346        | Director General    | 678998877 | rgavin@ferrerysaret.es                                   | Madrid               | España           |                  |
|      | Raynald         | Philips             | 938273434        | Director            | 932829933 | raynald.philips@yahoo.com                                | Madrid               | España           |                  |
|      | Juan            | Garrido             | 917665544        | Director Comercial  | 655445533 | juan_garrido@strategic.com                               | Madrid               | España           |                  |
|      | Maria           | Cistant             | 067005500        | Director de Company | 670004400 | mania sistema @asi as                                    | Mandalat             | Ferreda          |                  |

## 6. GENERANDO ASIGNACIONES DE REGISTROS

Una vez tenemos nuestra lista de Potenciales, Cuentas o Contactos en la base de datos, es necesario indicar al sistema que usuario o usuarios llevarán a cabo las acciones. La Generación de Asignaciones es el proceso que nos permite repartir los trabajos entre nuestro equipo humano. Este proceso es importante porque si no se lleva a cabo, los registros de la campaña serán invisibles para aquellos usuarios no asignados y por tanto no podremos llevarla a cabo.

Para ello iremos a la pantalla principal de la campaña y desde el desplegable **Más** seleccionaremos la opción **Generar Asignaciones**:

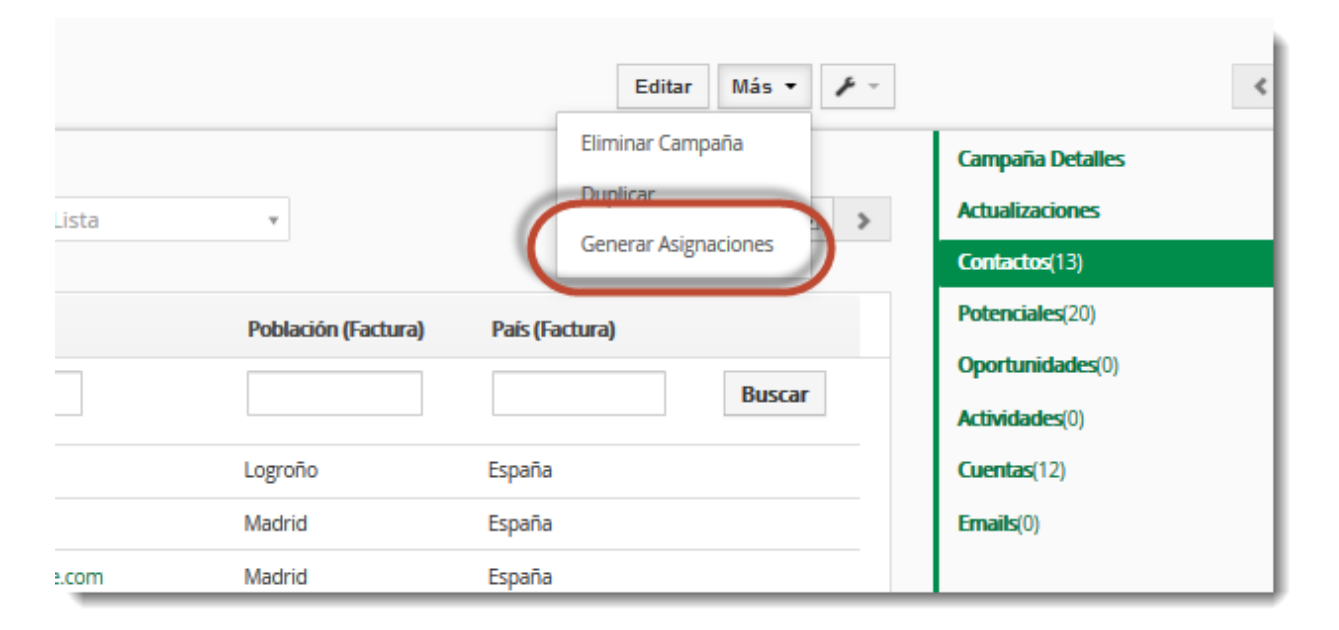

En la pantalla de Generar Asignaciones nos encontraremos los siguientes componentes:

**Panel de Calendario:** Nos permite seleccionar los días en los que queremos realizar realmente la campaña. Se ha de seleccionar al menos un día para realizar la campaña. Si seleccionamos varios días el sistema repartirá las actividades entre los diferentes días de la campaña de forma proporcional.

**Panel Estado de la Programación:** Es un panel informativo que nos muestra si la programación se ha llevado a cabo y cuál ha sido el criterio de repartición que se ha empleado.

**Desplegable Tipo de Repartición:** En este desplegable encontraremos tres opciones (Unidades, Porcentaje, Propietario de la Ficha) y determina que criterio de repartición se va a utilizar para repartir las acciones de la campaña. Más adelante se explica en que consiste cada uno de estos criterios de repartición.

| Planificación                |                        |                            |                            |                                                                              |                                                                                                    |                                                              |       |               |                    |                |
|------------------------------|------------------------|----------------------------|----------------------------|------------------------------------------------------------------------------|----------------------------------------------------------------------------------------------------|--------------------------------------------------------------|-------|---------------|--------------------|----------------|
|                              |                        |                            |                            |                                                                              |                                                                                                    |                                                              |       |               |                    |                |
| <                            | FEBRERO<br>2020        | >                          |                            |                                                                              | Estado de la programac<br>Información de planifica                                                                 | ión: No se ha configurado                                    |       |               |                    |                |
| Lun Ma                       | Vlar Mie Ju            | e Vie Sab                  | Dom<br>2                   |                                                                              | <ul> <li>Registros pendientes de</li> <li>Registros ya asignados :</li> <li>Días planificados &gt;= hoy</li> </ul> | asignar : 45<br>0<br>(no se cuentan los días anteriores) : 5 |       |               |                    |                |
| 3 4<br>10 11                 | 4 5 11 12 1<br>18 19 2 | <b>7</b> 8<br><b>14</b> 15 | 9<br>16<br>23              |                                                                              | Errores y avisos:                                                                                                  | un dia : O                                                   |       | ß             |                    |                |
| 24 25                        | 25 26 2                | <b>7 28</b> 29             |                            |                                                                              | <ul> <li>Registros a procesar en</li> </ul>                                                                        | u i u a . 9                                                  |       |               |                    |                |
| Manage de Heurarige          |                        |                            | Tino de Penartición        | Bropietario de la Eicha                                                      |                                                                                                    |                                                              |       |               |                    |                |
| Usuario                      | io Activo              | Porcentaie                 | Uni                        |                                                                              | álculo (% o uds)                                                                                                   | Tiene actividad                                              | Pend. | En curso      | Compl.             | Total          |
|                              | Pend.                  | ,                          |                            | Unidades<br>Porcentaje                                                       | os: 0                                                                                                    |                                                              | 0     | 0             | 0                  | 0              |
|                              |                        |                            |                            | Propietario de la Ficha                                                      |                                                                                                    |                                                              |       |               | Gua                | irdar Cancelar |
|                              |                        |                            |                            |                                                                              |                                                                                                    |                                                              |       |               |                    | _              |
| Mapeo de Usuarios<br>Usuario | io Activo<br>Pend.     | Porcentaje                 | Tipo de Repartición<br>Uni | Propietario de la Ficha<br>Unidades<br>Porcentaje<br>Propietario de la Ficha | iliculo (% o uds)<br>os: 0                                                                                         | Tene actividad                                               | Pend. | En curso<br>O | Compl.<br>0<br>Gua | rdar           |

#### 6.1 ASIGNACIONES SEGÚN EL PROPIETARIO DE LA FICHA

Cuando asignamos las acciones de campaña según el Propietario de la Ficha le estamos indicando al sistema que cada uno de los registros de campaña ha de ser llevado a cabo por el asignado del registro correspondiente. Este tipo de asignación es útil por ejemplo si queremos hacer una campaña basada en el comercial asignado a la ficha. Por ejemplo que cada vendedor se encargue de llamar a sus clientes.

| Planificación          |                    |              |                      |                |        |                            |                                                                   |                                                 |                 |          |              |          |
|------------------------|--------------------|--------------|----------------------|----------------|--------|----------------------------|-------------------------------------------------------------------|-------------------------------------------------|-----------------|----------|--------------|----------|
| <                      |                    | FEBRE<br>202 | ERO<br>0             |                | >      |                            | Estado de la progr<br>Información de pl                           | amación: Guardada<br>anificación:               |                 |          |              |          |
| Lun                    | Mar                | Mie          | Jue                  | Vie            | Sab    | Dom                        | <ul> <li>Registros pendier</li> <li>Registros ya asigr</li> </ul> | ites de asignar : <b>45</b><br>iados : <b>0</b> |                 |          |              |          |
|                        |                    |              |                      |                | 1      | 2                          | <ul> <li>Días planificados</li> </ul>                             | >= hoy (no se cuentan los o                     | días anteriores | ):5      |              |          |
| 3                      | 4                  | 5            | 6                    | 7              | 8      | 9                          |                                                                   |                                                 |                 |          |              |          |
| 10                     | 11                 | 12           | 13                   | 14             | 15     | 16                         | Errores y avisos:                                                 |                                                 |                 |          |              |          |
| 17                     | 18                 | 19           | 20                   | 21             | 22     | 23                         | <ul> <li>Registros a proce</li> </ul>                             | sar en un día : <b>9</b>                        |                 |          |              |          |
| 24                     | 25                 | 26           | 27                   | 28             | 29     |                            |                                                                   |                                                 |                 |          |              |          |
| Mapeo de Usu<br>Usuari | iarios<br>io Activ | 10           | Tipo d<br>Porcentaje | le Reparticiór | Propie | tario de la Ficha<br>Câlcu | r<br>ilo (% o uds)                                                | Tiene actividad                                 | Pend.           | En curso | Compl.       | Total    |
|                        | Pen                | d.           |                      |                | Total  | Usuarios: 0 / Acti         | ivos: 0                                                           |                                                 | 0               | 0        | 0            | 0        |
|                        |                    |              |                      |                |        |                            |                                                                   |                                                 |                 | Lanzar   | Programación | Cancelar |

Programando Planificación de campañas : DISTRIBUCION Y FABRICACION

Una vez indicado el Tipo de Repartición como Propietario de la Ficha, se deberá pulsar el botón **Lanzar Programación**, que repartirá las llamadas entre los diferentes gestores según el usuario asignado a la ficha correspondiente. El proceso de asignación no es instantáneo, ya que se realiza en el servidor y tarda unos minutos en ser completado. Por lo tanto, es normal no ver a los Gestores Asignados de forma inmediata.

Nota importante: Esta opción sólo funcionará si el asignado a la ficha es un usuario del sistema. En caso que las fichas estén asignadas a grupos de usuarios, este tipo de asignación no funcionará y las fichas no serán asignadas.

#### 6.2 ASIGNACIONES SEGÚN PORCENTAJE

La asignación de registros según porcentaje permite repartir las actividades de la campaña porcentualmente entre los diferentes gestores. Eso permite que por ejemplo se repartan las llamadas de una campaña de Telemarketing entre dos gestores al 50%. A tener en cuenta que la repartición se hará aleatoriamente dentro del porcentaje indicado. El panel del sistema avisará si no se ha llegado al 100% de repartición, porque de lo contrario quedarían actividades por asignar no asignadas a ningún gestor.

| Planif | ficación                |                |       |         |     |        |        |     |      |                                                |                                          |                                 |                 |       |             |        |          |
|--------|-------------------------|----------------|-------|---------|-----|--------|--------|-----|------|------------------------------------------------|------------------------------------------|---------------------------------|-----------------|-------|-------------|--------|----------|
| <      | <                       |                | FEBRE | RO<br>0 |     | >      |        |     |      | Estado de<br>Informació                        | a programación<br>n de planificaci       | n: Guardada<br>ón:              |                 |       |             |        |          |
| I      | Lun                     | Mar            | Mie   | Jue     | Vie | Sab    | Dom    |     |      | <ul> <li>Registro</li> <li>Registro</li> </ul> | s pendientes de as<br>s va asignados : 0 | ignar : <b>45</b>               |                 |       |             |        |          |
|        |                         |                |       |         |     | 1      | 2      |     |      | <ul> <li>Días plar</li> </ul>                  | nificados >= hoy (n                      | o se cuentan los días anteriore | s) : <b>5</b>   |       |             |        |          |
|        | 3                       | 4              | 5     | 6       | 7   | 8      | 9      |     |      | Errores y a                                    | visos:                                   |                                 |                 |       |             |        |          |
|        | 17                      | 18             | 12    | 20      | 21  | 22     | 23     |     |      | <ul> <li>Registro</li> </ul>                   | s a procesar en un                       | día : <b>9</b>                  |                 |       |             |        |          |
|        | 24                      | 25             | 26    | 27      | 28  | 29     |        |     |      |                                                |                                          |                                 |                 |       |             |        |          |
| + Ar   | ñadir Usu<br>eo de Usua | uario<br>arios |       |         |     |        |        |     | Ттр  | o de Repartició                                | n Por                                    | centaje •                       | )               |       |             |        |          |
| 6      |                         |                | Usu   | ario    |     |        | Activo | _   | Por  | centaje                                        | Unidades                                 | Cálculo (% o uds)               | Tiene actividad | Pend. | En<br>curso | Compl. | Total    |
| î      | Geren                   | te : Fernando  | Gomez |         |     | $\sim$ |        | sí  | 50 🖨 | 96                                             | 0 🖨                                      | 5                               | •               | 0     | 0           | 0      | 0        |
| 8      | Geren                   | te : Juanjo Pé | irez  |         |     | $\sim$ |        | sí  | 50 🖨 | 96                                             | 0 🖨                                      | 5                               | •               | 0     | 0           | 0      | 0        |
|        |                         |                |       |         |     |        | Ре     | nd. |      |                                                | Total Usuari                             | os: 2 / Activos: 2              |                 | 0     | 0           | 0      | 0        |
| _      |                         |                |       |         |     |        |        |     |      |                                                |                                          |                                 |                 | Lanza | r Prograi   | nación | Cancelar |

Una vez asignados los porcentajes a cada uno de los gestores, se deberá pulsar el botón **Lanzar Programación**, que repartirá las llamadas entre los diferentes gestores según los porcentajes indicados. El proceso de asignación no es instantáneo, ya que se realiza en el servidor y tarda unos minutos en ser completado. Por lo tanto, es normal no ver a los Gestores Asignados de forma inmediata.

#### 6.3 ASIGNACIONES SEGÚN UNIDADES

La asignación de registros según unidades permite repartir las actividades de la campaña de forma exacta entre los diferentes gestores. A cada gestor se le asignará un número de actividades determinado, debiendo completar entre todos ellos el total de actividades asignado a la campaña. El panel del sistema avisará si no se ha llegado al 100% de repartición, porque de lo contrario quedarían actividades por asignar no asignadas a ningún gestor. Este tipo de repartición es de utilidad cuando queremos que determinados usuarios realicen un número exacto de actividades dentro de la campaña.

Una vez asignados los valores a cada uno de los gestores, se deberá pulsar el botón **Lanzar Programación**, que repartirá las llamadas entre los diferentes gestores según las unidades indicadas. El proceso de asignación no es instantáneo, ya que se realiza en el servidor y tarda unos minutos en ser completado. Por lo tanto, es normal no ver a los Gestores Asignados de forma inmediata.

| Planit | fica                | ción                |                     |                     |                     |                     |               |       |    |                       |                                               |                                            |                                       |                                          |                         |           |             |             |          |
|--------|---------------------|---------------------|---------------------|---------------------|---------------------|---------------------|---------------|-------|----|-----------------------|-----------------------------------------------|--------------------------------------------|---------------------------------------|------------------------------------------|-------------------------|-----------|-------------|-------------|----------|
| ~      | <                   |                     | FEBRE<br>202        | ERO<br>0            |                     | >                   |               |       |    | Estad                 | o de la p<br>nación c                         | orogramac<br>le planific                   | ión: (<br>ación:                      | Guardada                                 |                         |           |             |             |          |
|        | Lun                 | Mar                 | Mie                 | Jue                 | Vie                 | Sab                 | Dom           |       |    | • Re<br>• Re<br>• Día | gistros pe<br>gistros ya<br>as planific       | endientes de<br>asignados :<br>ados >= hoj | e asignar<br>: <b>0</b><br>/ (no se c | : <b>45</b><br>uentan los días anteriore | s) : <b>5</b>           |           |             |             |          |
|        | 3<br>10<br>17<br>24 | 4<br>11<br>18<br>25 | 5<br>12<br>19<br>26 | 6<br>13<br>20<br>27 | 7<br>14<br>21<br>28 | 8<br>15<br>22<br>29 | 9<br>16<br>23 |       |    | • Re<br>• Ha          | e <b>s y avis</b><br>gistros a j<br>iy un más | <b>os:</b><br>procesar en<br>unidades p    | un día : •<br>or día de               | <b>45</b><br>las que se requieren para   | a completar el total er | n el núme | ro de días. | Es posible  | e que    |
| + Ai   | ñad                 | ir Usuario          |                     |                     |                     |                     |               |       |    | qu                    | leden dias                                    | s sin o con n                              | nuy poca                              | actividad. Ei margen max                 | imo recomendado es      | de un +1: | 5%. Valor ( | actual: 225 | L        |
| Маре   | eo d                | e Usuarios          |                     |                     |                     |                     |               |       | C  | Tipo de Rep           | artición                                      |                                            | Unidad                                | es v                                     |                         |           |             |             |          |
|        |                     |                     | Usu                 | Jario               |                     |                     | Activo        |       |    | Porcentaje            | (                                             | Unidades                                   |                                       | Cálculo (% o uds)                        | Tiene actividad         | Pend.     | En<br>curso | Compl.      | Total    |
| Î      |                     | Gerente : Fernando  | Gomez               |                     |                     | $\sim$              |               | SÍ    | 50 | \$ %                  |                                               | 30 🖨                                       |                                       | 66.67 %                                  | •                       | 0         | 0           | 0           | 0        |
| Î      |                     | Gerente : Juanjo P  | érez                |                     |                     | $\sim$              |               | SÍ    | 50 | \$ %                  | U                                             | 15 🚔                                       |                                       | 33.33 %                                  | •                       | 0         | 0           | 0           | 0        |
|        |                     |                     |                     |                     |                     |                     |               | Pend. |    |                       |                                               | Total Us                                   | Jarios: 2                             | / Activos: 2                             |                         | 0         | 0           | 0           | 0        |
|        |                     |                     |                     |                     |                     |                     |               |       |    |                       |                                               |                                            |                                       |                                          |                         | Lanza     | r Progran   | nación      | Cancelar |

# 7. DESARROLLANDO LA CAMPAÑA

A medida que la campaña se va llevando a cabo por los gestores asignados, el sistema mostrará estadísticas en tiempo real y cada sector podrá ver las actividades pendientes y realizadas de todas las asignadas a su usuario. Los supervisores podrán tener una visión más global de la campaña porque podrán ver todas las actividades de cada uno de los usuarios.

#### 7.1 ENVÍO DE EMAILS PERSONALIZADOS DESDE LA CAMPAÑA

Una de las funciones que se requieren en muchas ocasiones es el envío de un email a todos los destinatarios de la campaña. Dicho email puede ser en si mismo el objeto de la campaña o se puede tratar simplemente de un primer paso antes de proceder a la llamada.

Para poder hacer un envío de emails personalizado es necesario utilizar el Email-Maker, que es un componente incluido de forma estándar en CRM.ES.

Mediante Email-Maker será posible diseñar una plantilla personalizada y luego enviarla a todos los destinatarios de la campaña.

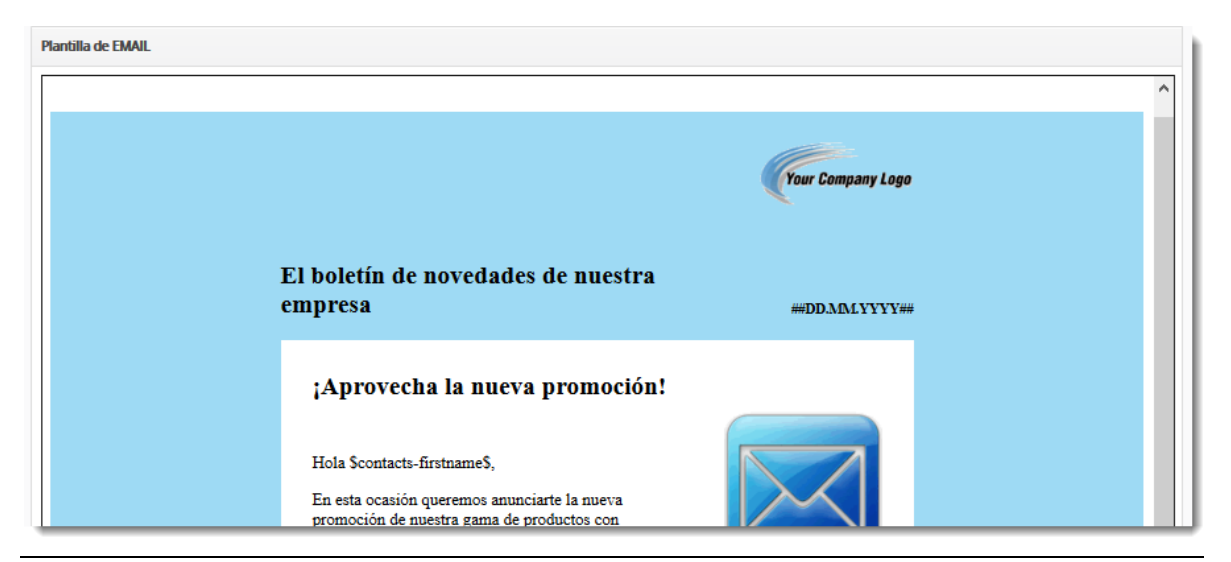

©2020. SAI, S.L. www.crm.es

Una vez la plantilla ha sido diseñada, es posible utilizarla dentro de la campaña. Eso permite que cada destinatario de la campaña reciba un email personalizado.

Para ello es necesario hacer clic en la columna de los registros, Marcar Todos los Registros en caso de que haya más de una página y luego hacer clic en el botón **Enviar Email**.

|   | Sel          | ecciona Cuentas + Añadir Cuent       | Enviar Email | $\supset$      | Selecciona para | Cargar | Lista 🔻     | 1 a 10      | S < 🕀 >      |
|---|--------------|--------------------------------------|--------------|----------------|-----------------|--------|-------------|-------------|--------------|
|   |              |                                      |              | Marcar Todos ( | Cuentas (10)    |        |             |             |              |
| - | <            |                                      |              |                |                 |        |             |             | >            |
| C |              | fombre Cuenta                        | Teléfono     | Gestionado por | Fecha Tarea     |        | Comentarios | Descripción | Estado       |
|   |              |                                      |              |                |                 |        |             |             |              |
|   |              | SA VELO, S.A.                        | 902.222.333  | Juanjo Pérez   | 11-02-2020      | ÷      | l           |             | VISITA 🖡     |
|   |              | DEPORTES DE ARAGÓN, S.L.             | 900.456.7.89 | Juanjo Pérez   |                 | +      |             |             | INTENTO 1    |
|   |              | SPORTI, S.A.                         | 93.222.11.23 | Fernando Gomez |                 | ÷      |             |             | CONTACTADO 🖡 |
|   | $\checkmark$ | ANDA-ANDA, S.A.                      | 93.234.23.23 | Juanjo Pérez   |                 | ÷      |             |             | VISITA 🖡     |
|   |              | NEU BLANCA, S.A.                     | 93.414.13.12 | Fernando Gomez |                 | ÷      |             |             | VISITA 🖡     |
|   |              | SPORTS ABC                           | 93.345.67.89 | Juanjo Pérez   |                 | ÷      |             |             | VENTA        |
|   |              | SAI - SISTEMAS DE ACCESO INTERACTIVO | 902141312    | Fernando Gomez |                 | ÷      |             | Ħ           | INTERESADO   |
|   |              | ALBOEX S.L.                          | 934118600    | Juanjo Pérez   |                 | ÷      |             |             | CONTACTADO 🖡 |
|   |              | NEURORED SISTEMAS MEDICOS S.L.       | 934749099    | Juanjo Pérez   |                 | ÷      |             |             |              |

Una vez seleccionamos el botón Enviar Email nos encontraremos con un diálogo en el que nos pedirá que seleccionemos la plantilla de email que queremos enviar.

| Selecciona Direcciones | de Email                    | Selecciona Cancelar          |
|------------------------|-----------------------------|------------------------------|
| A*:                    | Email ×                     |                              |
| Select email template: | Newsletter Básica (Cuentas) | v                            |
| Language:              | ES Spanish 🔹                |                              |
|                        |                             | + Añadir Plantillas PDFMaker |
|                        |                             | Selecciona Cancelar          |

Una vez elegido el campo de email al que queremos enviar la plantilla y la plantilla que queremos enviar, tendremos que dar al botón de Selecciona para que nos muestre la plantilla de email junto con la lista de destinatarios a la que se enviará.

Cuando seleccionemos el botón Enviar, el email se enviará a todos los destinatarios de la lista. Para más información sobre el módulo Email-Maker, haz clic en el manual que podrás encontrar en este link.

### 7.2 TRABAJANDO CON LA LISTA DE REGISTROS

Cuando un usuario está trabajando en una campaña sólo verá aquellos registros que han estado asignados a su usuario. Eso es así para evitar que varios usuarios se pongan en contacto con una misma persona a la vez. Cada uno de los asignados sólo verá los registros de campaña gestionados por él, mientras que el resto permanecerá invisible para él.

#### 7.3 VIENDO Y GESTIONANDO LAS ACTIVIDADES DESDE EL CALENDARIO

Cuando se instala el módulo de campañas aparecerá un nuevo tipo de actividad en el calendario llamado "Campaign Scheduler". Si se marca este tipo de actividad aparecerán todas las tareas que se han planificado para una fecha concreta, pudiendo ser gestionadas desde el calendario.

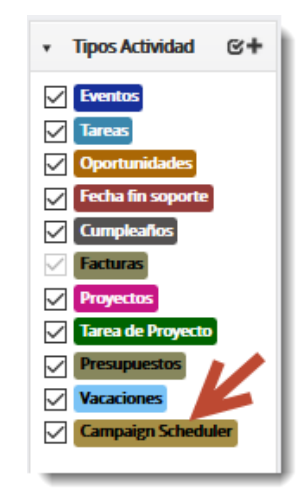

La vista del calendario puede ser diaria, semanal o anual. Por razones de visualización, se aconseja utilizar la vista diaria para la gestión de las actividades de campaña:

| Mes | Semana                                                                       | Día       | Miércoles, Feb 12, 2020 Hoy Añadir Evento / Tar                     | ea | • |  |  |  |
|-----|------------------------------------------------------------------------------|-----------|---------------------------------------------------------------------|----|---|--|--|--|
|     |                                                                              |           | Miércoles 12/2                                                      |    |   |  |  |  |
|     | EOS REFRI                                                                    | GERATIO   | ION EQUIPMENT, S.L. [ZONA 2 OEMS BAGES BERGUEDA] : VISITA REALIZADA |    |   |  |  |  |
|     | TESI IND.EUROPA, S.LVESERKAL [ZONA 2 OEMS BAGES BERGUEDA] : VISITA REALIZADA |           |                                                                     |    |   |  |  |  |
|     | TALLERES                                                                     | RATERA, S | A, S.A. [ZONA 2 OEMS BAGES BERGUEDA] : VISITA REALIZADA             |    |   |  |  |  |

Si se hace clic encima de una de las actividades, es posible cambiar el estado desde el calendario y apuntar comentarios de la llamada sin tener que ir al registro de la campaña:

| Tipo de Ca<br>Estado Ca<br>Fecha Plar<br>Tipo : <b>Cue</b><br>Nombre C | ampaña : <b>Others</b><br>mpaña : <b>Activa</b><br>nif. : <b>12-02-2020<br/>mtas</b><br>uenta : <b>CONSTRUCC.METALURG. ESP</b>       | ECIALES, S.A           |       |
|------------------------------------------------------------------------|----------------------------------------------------------------------------------------------------|------------------------|-------|
| Estado :                                                               | ~                                                                                                    | Pendiente de acción    |       |
| Comentar<br>Me com                                                     | INTENTO 1<br>INTENTO 2<br>CONTACTADO<br>IMPOSIBLE CONTACTAR<br>INTERESADO<br>NO INTERESADO<br>VISITA PLANIFICADA<br>VISITA REALIZADA | itar                   | .::   |
|                                                                        | CATALOGO ENVIADO                                                                                                    | Guardar <sup>Ign</sup> | iorar |

# 7.4 PLANIFICANDO NUEVAS ACTIVIDADES

Es posible que, durante la conversación de una de las llamadas de campaña, surja la necesidad de planificar una acción para una fecha y hora concretas. Por ejemplo, cuando llamamos a un posible cliente y nos dice que no podemos atenderle pero que le podemos llamar a una fecha concreta.

Para ello tenemos el botón con el signo + en la columna Fecha Tarea que nos permitirá planificar rápidamente una actividad.

| < | Nombre Cuenta            | Teléfono     | Gestionado por | Fecha Tarea  | Comentarios | ><br>Descripción | Potenciales(0)<br>Oportunidades(1)<br>Actividades(0) |
|---|--------------------------|--------------|----------------|--------------|-------------|------------------|------------------------------------------------------|
|   | SA VELO, S.A.            | 902.222.333  | Juanjo Pérez   | 11 02 2020 + | l           |                  | Cuentas(10)                                          |
|   | DEPORTES DE ARAGÓN, S.L. | 900.456.7.89 | Juanjo Pérez   | Đ            |             | •••              | Emails(U)                                            |
|   | SPORTI, S.A.             | 93.222.11.23 | Fernando Gomez | ÷            |             |                  |                                                      |
|   | ANDA-ANDA, S.A.          | 93.234.23.23 | Juanjo Pérez   | +            |             |                  |                                                      |

Nos aparecerá una ventana desde la que podremos programar la actividad para una fecha y hora concretas. Podremos elegir el tipo de actividad (Llamada, Visita, etc.

| Creación Rápida E     | vento / Tarea              |                              | ×                                |
|-----------------------|----------------------------|------------------------------|----------------------------------|
| Evento Tarea          |                            |                              |                                  |
| * Asunto              |                            | * Asignado a                 | CRM                              |
| * Fecha y Hora Inicio | 18-02-2020 🗰<br>04:27 PM 🔘 | * Fecha y Hora Fin           | 18-02-2020 🗰<br>04:57 PM 🔕       |
| * Tipo Actividad      | Reunión                    | * Estado                     | Planificado                      |
| Enviar notificación   |                            | Cuentas •<br>Relacionado con | SA VELO, S.A. Q                  |
| Nombre de contacto    | Escribe aquí para buscar   | CampaignCampaign             | A3 EQUIPO - EMPRESAS I Q         |
| Descripción           |                            |                              | .:                               |
|                       |                            | Ir a form                    | ulario completo Guardar Cancelar |

También es posible elegir al usuario al que le queremos asignar la tarea. De esa forma podremos programar actividades para otros usuarios. Esa función es muy útil cuando estamos realizando una acción de telemarketing de concertación de visitas y queremos planificarle la visita al comercial a una fecha y hora que hemos quedado con el cliente.

#### 8. ESTADÍSTICAS DE CAMPAÑA

Es posible visualizar las estadísticas de campaña a medida que se va realizando. Eso nos dará información del estado actual y de la consecución de resultados.

#### 8.1 LOS CAMPOS SUMARIZADOS

Una visión inicial son los registros sumarizados, que veremos al entrar en la pantalla principal de la campaña. Allí nos dará información de los registros que quedan pendientes y los que se han gestionado. Es necesario recordar que tenemos diferentes campos para cuentas, contactos y potenciales dependiendo del módulo con el que estemos trabajando.

| ▼ Campos Sumarizados en Campaña |   |                         |   |  |  |  |
|---------------------------------|---|-------------------------|---|--|--|--|
| Cuentas Pendientes              | 8 | Cuentas Completadas     | 2 |  |  |  |
| Contactos Pendientes            |   | Contactos Completados   |   |  |  |  |
| Potenciales Pendientes          |   | Potenciales Completados |   |  |  |  |
|                                 |   |                         |   |  |  |  |

También es posible ver los campos sumarizados desde la lista de campañas, para una visión global del estado de todas las campañas que estamos haciendo.

|   | Nombre de Campaña              | Fecha Estimada de Cierre | Asignado a     | Estado Campaña | Tipo de Campaña | Cantidad Objetivo | Cuentas Pendientes | Cuentas Completadas |
|---|--------------------------------|--------------------------|----------------|----------------|-----------------|-------------------|--------------------|---------------------|
|   |                                |                          |                |                | 6               |                   |                    |                     |
|   | FACTURAPLUS                    | 19-02-2020               | Fernando Gomez | Activa         | Telemarketing   | 5                 | 14                 | 1                   |
|   | A3 EQUIPO - EMPRESAS BARCELONA | 30-04-2020               | Fernando Gomez | Planificada    | Telemarketing   | 4                 | 8                  | 2                   |
|   | A3 EQUIPO - EMPRESAS MADRID    | 29-02-2020               | Juanjo Pérez   | Activa         | Telemarketing   | 8                 | 9                  | 3                   |
| < |                                |                          |                |                |                 |                   |                    | ,                   |

#### 8.2 CONSTRUYENDO UN CUADRO DE MANDO DE LA CAMPAÑA

Es posible construir un cuadro de mando o panel con estadísticas de la campaña mediante el módulo de Informes Avanzados que encontrará en CRM.ES.

Los paneles que construya serán accesibles desde la barra superior del menú en el icono de tres barras de color verticales. Desde allí podrá ver todos los paneles que hay ya definidos.

| Presupuestos | Informes Avanzados    | Todo -       | * • × <mark>+</mark> × • * | CRM - |
|--------------|-----------------------|--------------|----------------------------|-------|
| Búsqueda Av  | Advanced Report Dashb | oards        | ~                          | +     |
| Buscar       | Campañas Activas      | $\mathbf{i}$ | ✓ porting Tool Settings    | 5     |

Para el ejemplo hemos construido un panel llamado campañas activas desde el que podremos visualizar aquellas campañas que tenemos en curso.

Es posible insertar gráficos en el panel y distribuirlos a lo largo de la pantalla. Si pinchamos en uno de los gráficos o barras, nos aparecerá un mensaje '*Drill down to detailed Data*' desde el que podemos acceder a los datos específicos del informe.

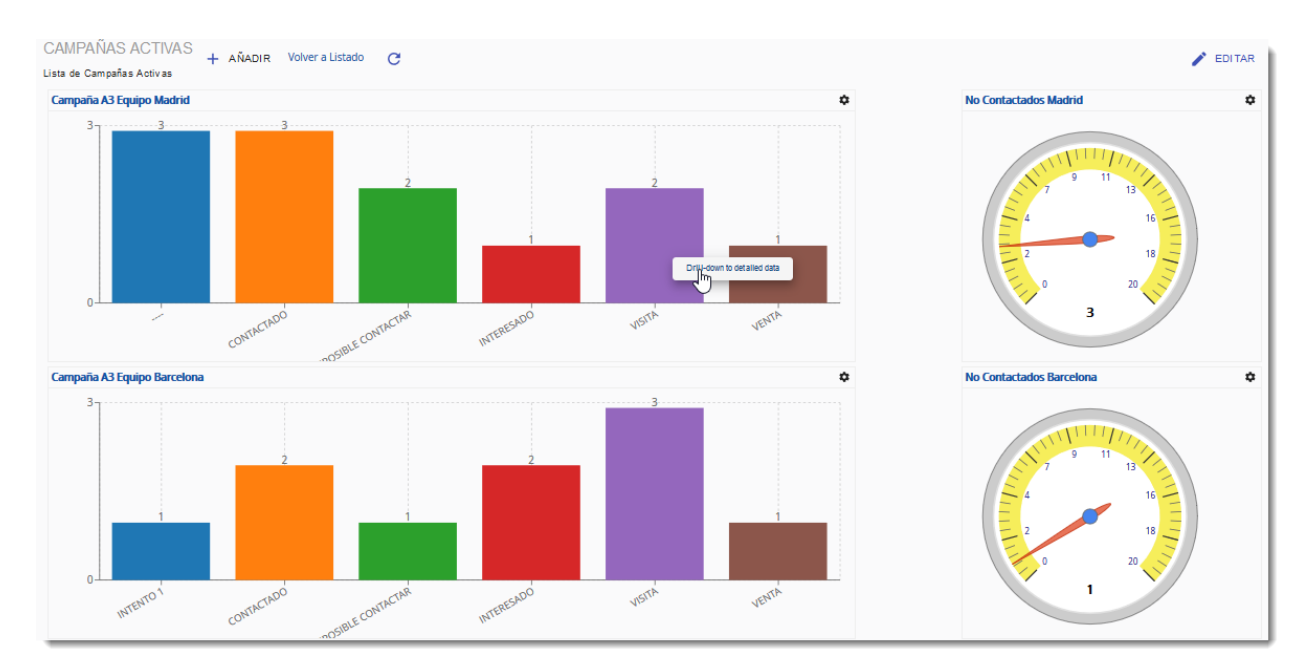

Si deseas crear tus propios gráficos y paneles, es posible hacerlo desde el propio módulo de Informes Avanzados. Existe una carpeta llamada Campañas en la que encontrarás varios ejemplos de informes y gráficos:

| Carpetas de Informes                                                       | Descripción                                                                                         |
|----------------------------------------------------------------------------|----------------------------------------------------------------------------------------------------|
| 🔲 🏭 Potenciales                                                            | Esta carpeta contiene informes resumidos y detallados de Potenciales                                |
| 🚛 🔝 🏭 Campañas                                                             | Esta carpeta contiene informes relativos a Campañas                                                 |
| 🔲 🗋 Campañas - Informe detallado de Cuentas                                | Informe detallado de Campañas. Muestra el recuento de Cuentas vinculadas a cada Campaña             |
| 🗐 🗋 Informe detallado de Contactos por Campaña                             | Recuento de Contactos e Información de Contactos vinculados a Campañas                              |
| 🔲 🗋 Informe detallado de Potenciales por Campaña                           | Lista detallada y recuento de Potenciales agrupados por Campaña                                     |
| 🔲 🗋 Informe detallado de Oportunidades por Campañas                        | Informe detallado de Oportunidades: muestra el número y la suma de oportunidades para cada Campaña  |
| — 🔲 🗋 Campañas por categoría d oducto: Respuesta real versus Planificación | Campañas por categoría de Producto: Respuesta real frente planificado - Informe detallado y resumen |
| 🔲 🗋 Resumen de Cuentas por Campaña                                         | Resumen: Recuento de Cuentas vinculadas con cada campaña                                            |
| 🔲 🗋 Resumen de Contactos por Campañas                                      | Informe de tallado de recuento de Contactos por Campaña                                             |
| 🔲 🗋 Importes facturados por Productos de Campañas                          | Informe que muestra los Importes facturados por Productos de Campañas                               |
| 🔲 🗋 Importes de Pedidos relacionados con Cuentas de Campañas               | Importes de Pedidos relacionados con Campañas - (de Cuentas vinculadas a Campañas)                  |
| 🔲 🗋 Importes facturados relacionados con Campañas (a Cuentas)              | Resumen: Importes facturados a Cuentas vinculadas a una Campaña                                     |
| 🔲 🗋 Ventas por Campaña (Mensual)                                           | Productos vendidos como resultado de Campañas (Resumen mensual de Pedidos)                          |
| 🗐 🗋 Potenciales por Campaña y Estado - Resumen                             | Informe resumido de Potenciales por Campaña y Estado                                                |
| 🔲 🗋 Importes facturados por Productos de Campañas                          | Informe que muestra los Importes facturados por Productos de Campañas                               |
| 🗐 🗋 Campaña A3 Equipo Madrid                                               | Campaña A3 Equipo Madrid                                                                            |
| 🔲 🗋 Campaña A3 Equipo Barcelona                                            | Campaña A3 Equipo Barcelona                                                                         |
| 🔲 🗋 No Contactados Madrid                                                  | No Contactados Madrid                                                                               |
| 🔲 🗋 No Contactados Barcelona                                               | No Contactados Barcelona                                                                            |
| 🖵 📗 🍓 Campañas Activas                                                     | Lista de Campañas Activas                                                                           |

Si deseas conocer más a fondo el módulo de Informes Avanzados, puedes descargar el manual que encontrarás en este link.

#### 9. OTRA INFORMACIÓN RELACIONADA

Es posible incorporar otra información a la campaña que esté relacionada. De esa forma podremos enriquecer su contenido y tener una visión más completa.

#### 9.1 ENLAZANDO EMAILS A UNA CAMPAÑA

Si estamos usando el webmail de CRM.ES, es posible enlazar los emails recibidos a la campaña. De esa forma podremos enlazar emails importantes relacionados con la campaña que estamos realizando.

Para ello tendremos que abrir el mensaje que queramos enlazar y mediante el desplegable de Acciones elegir la opción 'Vincular a Campaña Existente'. Veamos un ejemplo:

|                                                                                                    | lodos 🔹 🖓                                                                                     | × |
|----------------------------------------------------------------------------------------------------|-----------------------------------------------------------------------------------------------|---|
| Re: Fwd: Consulta - sobre las ofertas mediante capítulos                                                                                             | ○ = % % → ₽                                                                                   | ^ |
| De José Pérez <jpp@sai.es>   Ver registros relacionados   Acciones:</jpp@sai.es>                                                                     | Email privado     Fecha 11/02/2020 13:40                                                      |   |
| Hola David,                                                                                                    | Vincular a Campaña evistente                                                                  |   |
| lo que se hizo fue añadir 2 columnas más a las líneas de Presupuesto (P<br>donde se puede escribir lo que se quiera. La primera columna se considera | Vincular a Proyecto externe in campe de tipo Texto libre,<br>Vincular a Caso existente itulo. |   |

Una vez vinculado podremos ver el mensaje enlazado desde la campaña y su contenido.

| -                                                        |                           |               |                 |                |  |
|----------------------------------------------------------|---------------------------|---------------|-----------------|----------------|--|
| Re: Fwd: Consulta - sobre las ofertas mediante capítulos | Jose-Maria<br>Perez Perez | 11-02-2020 13 | 3:40:55 Entrant | e David Ribera |  |

#### 9.2 ASIGNANDO OPORTUNIDADES A UNA CAMPAÑA

Es posible asignar una oportunidad a la Campaña. Para ello tendremos que ir al menú contextual de campañas y darle al botón 'Añadir Oportunidad':

| (   | + Añadir Oportunidad         |         |                 |              |                          | 1 a 11 S        | < 🗄 >          | Campaña Detalles<br>Actualizaciones<br>Contactos(0) |
|-----|------------------------------|---------|-----------------|--------------|--------------------------|-----------------|----------------|-----------------------------------------------------|
|     | <                            |         |                 |              |                          |                 | >              | Potenciales(0)                                      |
|     | Nombre Oportunidad           | Importe | Relacionado con | Probabilidad | Fecha Estimada de Cierre | Fase de Venta   | Asignado a     | Oportunidades(11)                                   |
|     | SISTEMA ERP PARA 20 PERSONAS | 500     | ALCON           | 20           | 20-02-2020               | Cerrada-Perdida | Juanjo Pérez   | Actividador(0)                                      |
|     | CRM PARA 500 USUARIOS        | 1.000   | ALCON           | 100          | 08-02-2020               | Cerrada-Ganada  | Fernando Gome: | Activitation (0)                                    |
| ۰., |                              |         |                 |              |                          |                 |                | Cuentas(12)                                         |

Nos aparecerá una venta desde donde podremos crear la oportunidad que quedará automáticamente enlazada a la campaña. Es posible asignar la Oportunidad a otro usuario para que haga el seguimiento hasta conseguir la venta.

| Creación Rápida               | Oportunidad                    |                 | Х                             |
|-------------------------------|--------------------------------|-----------------|-------------------------------|
| * Nombre<br>Oportunidad       |                                | Importe         | €                             |
| Relacionado con               | Escribe aquí para buscar     Q | * Probabilidad  | Selecciona una Opción 🔹       |
| * Fecha Estimada de<br>Cierre |                                | * Fase de Venta | Selecciona una Opción 🔹       |
| * Asignado a                  | Juanjo Pérez 🔹                 |                 |                               |
| ~                             |                                | Ir a formula    | rio completo Guardar Cancelar |

La posibilidad de añadir Oportunidades a una Campaña nos permitirá conocer el volumen de negocio potencial y real generado desde una campaña. De esa forma podremos analizar la rentabilidad de la campaña mucho más fácilmente.